## Lisenssin oston pikaohje

- 1. Kirjaudu sisään oman seuran Hoika -jäsenrekisteriin. Voit käyttää joko suoraa linkkiä seuran sivuilta tai kirjautua täältä
- Kirjaudu sisään joko voimistelijan tilillä tai ylikäyttäjän tilillä. Tarkista "Omat tiedot" sivulta, että voimistelijan tiedot ovat ajantasaiset ja, että olet tallentanut voimistelijan henkilötunnuksen tilille. Tallenna tiedot sivun alhaalta Tallenna painikkeesta.
- 3. Klikkaa vasemmalta "Lisenssien osto"

|                         | SUOMEN VOIMISTELULIITTO<br>Suomen Voimisteluliitto ry |
|-------------------------|-------------------------------------------------------|
| Suomen Voimisteluliitto | TERVETULOA KÄYTTÄMÄÄN LIITTOVERSIOTA                  |
| ft Etusivu              |                                                       |
| <b>O</b> mat tiedot     |                                                       |
| Eisenssien osto         |                                                       |
| ∋llmoittautuminen       |                                                       |
|                         |                                                       |

4. Valitse "urheilija" tai "Valmentaja tai Tuomari" tai "Toimitsija"

|                                                                 | SUOMEN VC<br>Suomen Voimistel        | DIMISTELULIITTO                                   |                                                                                                    |
|-----------------------------------------------------------------|--------------------------------------|---------------------------------------------------|----------------------------------------------------------------------------------------------------|
| Suomen Voimisteluliitto         ♠ Etusivu         ♥ Omat tiedot | •                                    |                                                   | Kohderyhmä                                                                                                    |
|                                                                 | <b>Lisenssin o</b><br>Olet ostamassa | sto kaudelle 2019-20<br>isenssiä kaudelle 2019-20 | <b>20</b><br>20 (kausi loppuu 31.8.2020). Lisenssikauden 1.9.2020-31.8.2021 myynti aukeaa 8.2020 loppupuolella. |
|                                                                 | Urheilija                            | Tuomari tai<br>valmentaja                         | Toimitsija<br>(kilpailuihin<br>akreditoidut<br>joukkueenjohtajat,<br>fysioterapeutit jne)                       |

5. Valitse käyttäjä, jolle olet ostamassa lisenssiä. Tämä vaihe tulee vain, jos sinulla on yli/alikäyttäjiä

|                         | SUOMEN VOIN<br>Suomen Voimistelulii      | IISTELULIITTO<br>#10 ry                      |                                                                                              |
|-------------------------|------------------------------------------|----------------------------------------------|----------------------------------------------------------------------------------------------|
|                         |                                          | kaudelle 2019-2020                           | Jäsen                                                                                        |
|                         | Olet ostamassa lisen<br>Äiti Ylikäyttäjä | ssiä kaudelle 2019-2020 (k<br>Jaana Jumppari | usi loppuu 31.8.2020). Lisenssikauden 1.9.2020-31.8.2021 myynti aukeaa 8.2020 loppupuolella. |
| Suomen Voimisteluliitto |                                          |                                              |                                                                                              |
| <b>O</b> mat tiedot     |                                          |                                              |                                                                                              |

6. Tarkista, että henkilötiedot ovat Voimistelijan ja, että ne ovat oikein. Täytä puuttuvat tiedot.

Mikäli Hoika ehdottaa vanhemmat tai toisen voimistelijan tietoja, olet joko valinnut väärän käyttäjän tai kirjautunut väärälle käyttäjätilille. Palaa oston alkuun ja valitse käyttäjä oikein tai kirjaudu sisään voimistelijan tilille.

Sportti ID kohtaan ei tarvitse kirjoittaa mitään, jos kenttä on tyhjä. Jos voimistelijalla on jo sportti ID, se tulee automaattisesti.

|                         | SUOMEN VOIMISTELUL<br>Suomen Voimisteluliitto ry               | IITTO                                                                                                    |  |  |  |  |  |
|-------------------------|----------------------------------------------------------------|----------------------------------------------------------------------------------------------------|--|--|--|--|--|
| To balance a state      | A                                                              | Henkilötiedot                                                                                                    |  |  |  |  |  |
|                         | Lisenssin osto kaudelle 2<br>Olet ostamassa lisenssiä kaudelle | Lisenssin osto kaudelle 2019-2020 Olet ostamassa lisenssiä kaudelle 2019-2020 (kausi loppuu 31.8.2020). Lisenssikauden 1.9.2020-31.8.2021 myynti aukeaa 8.2020 loppupuolella. |  |  |  |  |  |
| Suomen Voimisteluliitto |                                                                | Henkilötiedot                                                                                                    |  |  |  |  |  |
| •                       | Henkilötunnus                                                  | Jaana Jumpparin henkilötunnus                                                                                                    |  |  |  |  |  |
| TEtusivu                | Sportti ID                                                     | Jos tämä on tyhjä, niin ei tarvitse täyttää                                                                                                    |  |  |  |  |  |
|                         | Etunimet                                                       | Jaana                                                                                                    |  |  |  |  |  |
| Omat fiedot             | Sukunimi                                                       | Jumppari                                                                                                    |  |  |  |  |  |
| Elisenssien osto        | Sähköpostiosoite                                               | sähköposti@sähköposti.fi                                                                                                    |  |  |  |  |  |
|                         | Postiosoite                                                    | Katutie 3 A                                                                                                    |  |  |  |  |  |
| ➔Ilmoittautuminen       | Postinumero                                                    | 00100                                                                                                    |  |  |  |  |  |
|                         | Postitoimipaikka                                               | Helsinki                                                                                                    |  |  |  |  |  |
|                         | Tallenna Peruuta                                               |                                                                                                    |  |  |  |  |  |
|                         | Rekisteriseloste                                               |                                                                                                    |  |  |  |  |  |
|                         |                                                                |                                                                                                    |  |  |  |  |  |
|                         |                                                                |                                                                                                    |  |  |  |  |  |

7. Valitse **laji**, johon olet ostamassa lisenssiä. Mikäli et tiedä lajia, ole yhteydessä omaan **valmentajaan**.

|                                        | SUOMEN VOIM<br>Suomen Voimisteluliit    | ISTELULIITTO<br>to ry                                                                                                    |                                       |                                 |                                 |                           |            |  |  |
|----------------------------------------|-----------------------------------------|----------------------------------------------------------------------------------------------------|---------------------------------------|---------------------------------|---------------------------------|---------------------------|------------|--|--|
|                                        | Lisenssin osto<br>Olet ostamassa lisens | Laji<br>*Lisenssin osto kaudelle 2019-2020<br>Olet ostamassa lisenssiä kaudelle 2019-2020 (kausi loppuu 31.8.2020). Lisenssikauden 1.9.2020-31.8.2021 myynti aukeaa 8.2020 loppupuolella. |                                       |                                 |                                 |                           |            |  |  |
| Suomen Voimisteluliitto                | AKRO<br>Akrobatiavoimistelu             | JV<br>Joukkuevoimistelu                                                                                                    | KA Kilpa-aerobic                      | MTV Miesten<br>telinevoimistelu | NTV Naisten<br>telinevoimistelu | RV Rytminen<br>voimistelu | TG TeamGym |  |  |
| È Lisenssien osto<br>∃Ilmoittautuminen | TRA<br>Trampoliinivoimistel<br>u        | TANVO Tanssillinen<br>voimistelu                                                                                                    | LUMO Esittävä<br>voimistelu ja tanssi |                                 |                                 |                           |            |  |  |
|                                        | Takaisin                                |                                                                                                    |                                       |                                 |                                 |                           |            |  |  |

8. Valitse lisenssin **taso** (Stara, Harraste, Kilpa B tai Kilpa A). Jos et tiedä minkä tasoisen lisenssin tarvitset, ole yhteydessä omaan **valmentajaan**.

Mikäli haluamaasi lisenssiä ei löydy tästä valikosta, olet todennäköisesti jo valinnut tai ostanut sen aiemmin. Ohjeet tarkistamiseen löydät täältä

|                                                      | SUOMEN VOIM<br>Suomen Voimisteluliit           | ISTELULIITTO                                                                               |                                                                                                    |
|------------------------------------------------------|------------------------------------------------|--------------------------------------------------------------------------------------------|----------------------------------------------------------------------------------------------------|
| To be a second second                                | •                                              |                                                                                            | Lisenssi                                                                                             |
|                                                      | <b>Lisenssin osto</b><br>Olet ostamassa lisens | <b>kaudelle 2019-2020</b><br>ssiä kaudelle 2019-2020 (l                                    | )<br>(kausi loppuu 31.8.2020). Lisenssikauden 1.9.2020-31.8.2021 myynti aukeaa 8.2020 loppupuolella. |
| Suomen Voimisteluliitto                              | Kilpalisenssi A 2019-<br>2020                  | Harrastelisenssi<br>2019-2020                                                              | Stara-lisenssi 2019-<br>2020                                                                         |
| <ul> <li>♠ Etusivu</li> <li>⊕ Omat tiedot</li> </ul> | Kaikki kilpaluokat                             | Voimistelupäivät. Eurogym<br>ja Golden Age, World Gym<br>for Life ja World<br>Gymnaestrada |                                                                                                    |

9. Valitse ostatko lisenssin vakuutuksella vai ilman vakuutusta.

Huom. mikäli lisenssin ostaa ilman vakuutusta, niin lisenssinhaltijalla tulee olla urheilutapaturmakorvaavuusehdon sisältämä oma vakuutus, jotta hän voi osallistua Voimisteluliiton kilpailutoimintaan.

Vakuutuksen voit ostaa myös jälkikäteen.

Mikäli sinulla on jo yhteen lajiin vakuutus, lue <u>täältä</u> kuinka sinun tulee toimia uuden vakuutuksen kanssa.

|                         | SUOMEN VOII<br>Suomen Voimistelul           | MISTELULIITTO<br><sup>iiitto</sup> ry                                                                                                    |
|-------------------------|---------------------------------------------|----------------------------------------------------------------------------------------------------|
| -                       |                                             | Vakuutus                                                                                                    |
|                         | <b>Lisenssin ost</b><br>Olet ostamassa lise | <b>o kaudelle 2019-2020</b><br>enssiä kaudelle 2019-2020 (kausi loppuu 31.8.2020). Lisenssikauden 1.9.2020-31.8.2021 myynti aukeaa 8.2020 loppupuolella. |
| Suomen Voimisteluliitto | Ostan lisenssin<br>vakuutuksella            | Ostan lisenssin<br>ilman vakuutusta                                                                                                    |
| ♠ Etusivu               |                                             |                                                                                                    |
| <b>O</b> mat tiedot     |                                             |                                                                                                    |

- 10. Tarkista yhteenvedosta, että kaikki tiedot ovat oikein. Mikäli huomaat virheitä, niin voit muuttaa lisenssiä valitsemalla "**muuta lisenssiä"** tai peruuttaa oston "**peruuta osto**"
- 11. Lue Yleiset ehdot sekä vakuutusasiakirjat ja vahvista ne luetuksi. Lisäksi lisenssinhaltijan tulee sitoutua noudattamaan Suomen Antidopingsäännöstöä sekä Voimisteluliiton yleisiä kilpailu- ja kurinpitosääntöjä.

| SUOMEN VOIMISTELULIITTO |                                                                              |                                                                                  |                                                                         |  |  |  |
|-------------------------|------------------------------------------------------------------------------|----------------------------------------------------------------------------------|-------------------------------------------------------------------------|--|--|--|
| *                       | Yhteenveto                                                                   |                                                                                  |                                                                         |  |  |  |
|                         | Lisenssin osto kaude<br>Olet ostamassa lisenssiä kaud                        | <b>lle 2019-2020</b><br>delle 2019-2020 (kausi loppuu 31.8.2020)                 | . Lisenssikauden 1.9.2020-31.8.2021 myynti aukeaa 8.2020 loppupuolella. |  |  |  |
| Suomen Voimisteluliitto | Lisenssi                                                                     | AL004 Kilpalisenssi A 2019-2020                                                  |                                                                         |  |  |  |
|                         | Laji                                                                         | NTV Naisten telinevoimistelu                                                     |                                                                         |  |  |  |
| ♠ Etusivu               | Sisältää vakuutuksen                                                         |                                                                                  |                                                                         |  |  |  |
| <b>Omat tiedot</b>      | Lisenssin hinta                                                              | 65,00 €                                                                          |                                                                         |  |  |  |
| 🔀 Lisenssien osto       | Vakuutuksen hinta                                                            | 79,00 €                                                                          |                                                                         |  |  |  |
|                         | Alennus                                                                      |                                                                                  |                                                                         |  |  |  |
|                         | Maksettava                                                                   | 144,00€                                                                          |                                                                         |  |  |  |
|                         | Tuoteseloste                                                                 |                                                                                  |                                                                         |  |  |  |
|                         | Olen tutustunut yleisiin                                                     | ehtoihin , tuoteselosteeseen ja                                                  |                                                                         |  |  |  |
|                         | vakuutusehtoihin. Suostun, että ki<br>edellyttämissä kilpailuissa, kilpailui | ilpailutulokseni julkaistaan lisenssin<br>n virallista julkaisukanavaa käyttäen. |                                                                         |  |  |  |
|                         | Rastittamalla tämän ruu                                                      | dun sitoudut noudattamaan kulloinkin voimassa                                    |                                                                         |  |  |  |
|                         | olevaaSuomen Antidopingsäännö                                                | stöä sekä yleisiä kilpailu- ja kurinpitosääntöjä.                                |                                                                         |  |  |  |
|                         | Hyväksy Muuta lisenssiä                                                      | Peruuta osto                                                                     |                                                                         |  |  |  |
|                         |                                                                              |                                                                                  |                                                                         |  |  |  |

- 12. Paina **Hyväksy** ja sen jälkeen siirry maksamaan lisenssi. Maksamiseen voi käyttää vain verkkopankkitunnuksia.
- 13. Onnistuneen maksun jälkeen voit tarkastella ostettua lisenssiä ja vakuutusta "**Omat tiedot**" sivuilta kohdasta "**Lisenssit**"

## 14. Mikäli maksu keskeytyi, voit jatkaa maksamista seuraavasti

## Valitse vasemmalta Omat tiedot

## Valitse ylhäältä Lisenssit

Maksamattoman lisenssin vasemmalla puolella on Maksa linkki, josta pääset takaisin maksuun.

|                         | SUOMEN VC<br>Suomen Voimiste      | DIMISTELULIITT<br>Iuliitto ry  | Ö                                 |                            |                               |                                  |                                       |                     |
|-------------------------|-----------------------------------|--------------------------------|-----------------------------------|----------------------------|-------------------------------|----------------------------------|---------------------------------------|---------------------|
|                         | Jaana Jumppari<br>Henkilötiedot O | ▼ V I≡<br>sallistumiset Laskut | + Lisää alikäyttäj<br>Etuudet Lis | a<br>enssit                |                               |                                  |                                       |                     |
|                         | Siirrot Lisenssit                 |                                |                                   |                            |                               |                                  |                                       |                     |
| Suomen Voimisteluliitto | V IYOKALUI                        |                                |                                   |                            |                               |                                  |                                       |                     |
| Omat tiedot             |                                   | <b>↑</b> Lisenssin nimi        | <b>t</b> ₊ <sub>Laji</sub>        | <b>f</b> ↓ <sub>Tila</sub> | <b>↑</b> Lisenssi<br>voimassa | ↓ Lisenssi<br>voimassa<br>alkaen | <b>↑</b> Lisenssi<br>voimassa<br>asti | <b>↑</b> Vakuutettu |
| ∋Ilmoittautuminen       | A Maksa                           | Kilpalisenssi A 2019-2020      | ) Naisten telinevoimis            | stelu Maksamatti           | a Ei                          | 01.09.2019                       | 31.08.2020                            |                     |

Ongelmatilanteissa voit olla yhteydessä Voimisteluliiton tukeen: lisenssit@voimistelu.fi